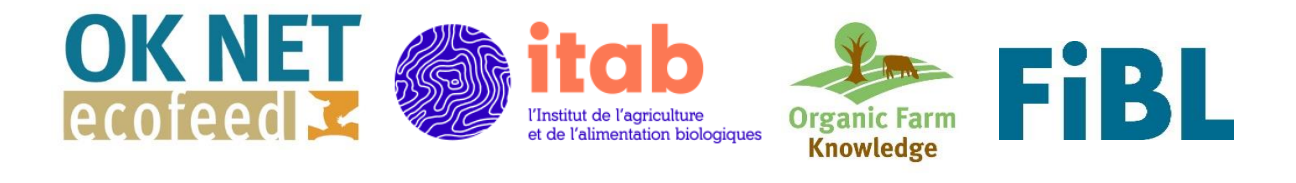

# Ration Planning Tool User Manual: Poultry and Swine

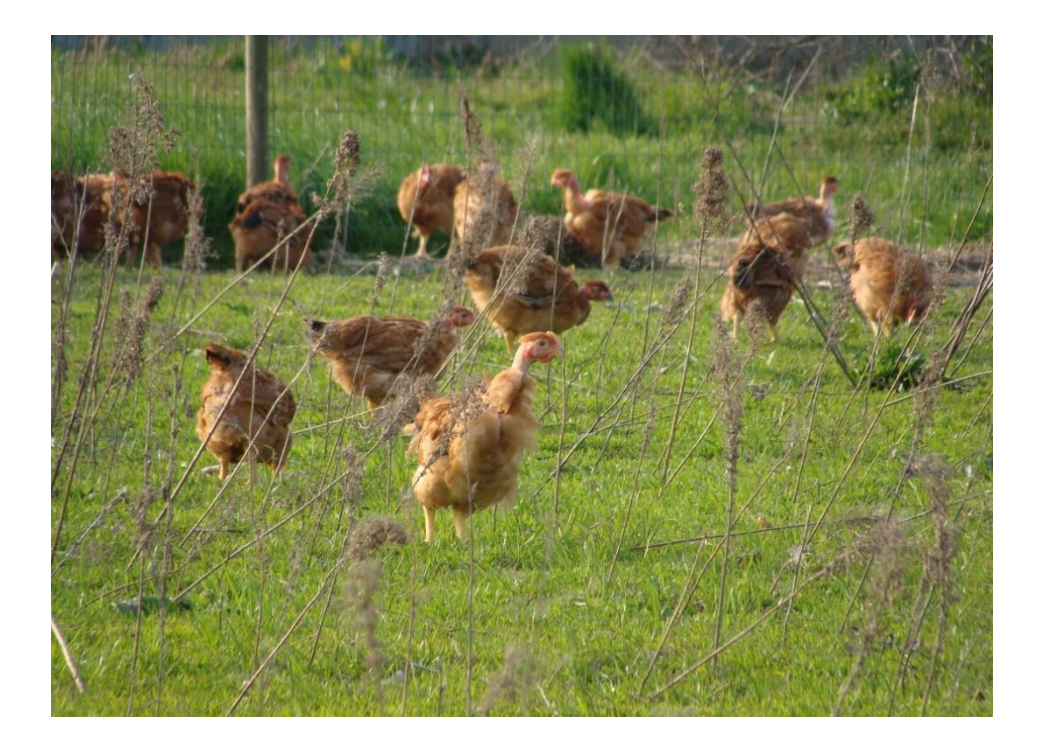

Loïc Labidalle, Antoine Roinsard, Muhammad Sani Ahmad, Barbara Frueh, Lauren Dietemann All of the statements and results contained in this user's manual have been compiled by the authors and are to the best of their knowledge correct and have been checked by the Organic Food and Farming Institute ITAB, Research Institute of Organic Agriculture FiBL and IFOAM – Organics Europe. However, the possibility of mistakes cannot be ruled out entirely. Therefore, the editors, authors, and publishers are not subject to any obligation and make no guarantees whatsoever regarding any of the statements or results in this work; neither do they accept responsibility or liability for any possible mistakes, nor for any consequences of actions taken by readers based on statements or advice contained therein.

Authors are responsible for the content of their articles. Their opinions do not necessarily express the views of ITAB, FiBL or IFOAM Organics Europe.

This document has been produced within the project Organic Knowledge Network on Monogastric Animal Feed (OK-Net EcoFeed) with funding through Horizon 2020, the EU's research and innovation programme under grant agreement No 773911. The information provided do not necessarily reflect the official views of the European Commission. Neither the European Commission nor any person acting behalf of the Commission is responsible for the use which might be made of the information provided.

Should corrections and updates become necessary, they will be published at https://organic-farmknowledge.org/

This manual is available for download at <u>https://organic-farmknowledge.org</u> Any inquiries regarding this book and its contents should be sent to either:

- Antoine Roinsard, ITAB, 9, rue André Brouard, BP 70510, 49105 Angers Cedex 02, France, antoine.roisard@itab.asso.fr, or
- Barbara Frueh, FiBL, Ackerstrasse 113, 5070 Frick, Switzerland, barbara.frueh@fibl.org

This user manual and the tool should be cited as:

Loïc Labidalle, Antoine Roinsard, Muhammad Sani Ahmad, Barbara Frueh, Lauren Dietemann (2020): Ration Planning Tool and User's Manual: Poultry and Swine. Organic Food and Farming Institute ITAB, Angers, Research Institute of Organic Agriculture FiBL, Frick and IFOAM Organics Europe, Brussels. Permalink: <u>https://orgprints.org/38690</u>

© January 2021. Organic Food and Farming Institute ITAB, Research Institute of Organic Agriculture FiBL and IFOAM Organics Europe.

Organic Food and Farming Institute ITAB, 9, rue André Brouard, BP 70510, 49105 Angers Cedex 02, France Tel. +33 2 41 18 61 55, email: <u>antoine.roisard@itab.asso.fr</u>, website: <u>www.itab.asso.fr</u> Research Institute of Organic Agriculture FiBL, Ackerstrasse113, 5070 Frick, Switzerland, Tel. +41 62 865 72 72, e-mail: <u>info.suisse@fibl.org</u>, website: <u>www.fibl.org</u>

IFOAM Organics Europe, Rue du Commerce 124-4, 1000 Brussels, Belgium Tel. +32 2 280 12 23, email: <u>info@organicseurope.bio</u>, website: <u>www.organicseurope.bio</u>

Language editing: Lauren Dietemann, FiBL, Frick, Switzerland Layout: Lauren Dietemann and Helga Willer, FiBL, Frick, Switzerland

Cover picture: "Finishing broiler on a free range area" by Rémi Chazerault

Permalink for ration planning tool and manual: https://orgprints.org/38690

# Table of Contents

| 1.  | Ger    | nesis and development of the ration planning tool                | 5   |
|-----|--------|------------------------------------------------------------------|-----|
| 1   | .1     | Creation of the tool                                             | 5   |
| 1   | .2     | Conditions of use and installation                               | 5   |
| 2.  | Ove    | erview of the tool                                               | 6   |
| 2   | .1     | Objectives                                                       | 6   |
| 2   | .2     | Excel sheets and their functions                                 | 6   |
| 3.  | For    | mulating rations using the 'Tool' sheet                          | . 7 |
| 3.  | .1     | Zone 1: Identity of the farm and description of its objectives   | 8   |
| 3.  | .2     | Zone 2 and 'Poultry_Needs' Sheet: Selection of feeding goals and | 8   |
| n   | utriti | ional needs                                                      | 8   |
|     | 3.2.2  | 2 Zone 2: Selection of listed objectives                         | 8   |
|     | 3.2.2  | 2 'Poultry_Needs' sheet: Create your own objective scenario      | 9   |
| 3.  | .3     | Zone 3: Feedstuffs selection                                     | 10  |
|     | 3.3.2  | 1 Selection of listed feeds                                      | 10  |
|     | 3.3.2  | 2 Add a feedstuff                                                | 10  |
| 3.  | .4     | Zone 3 and 4: Calculation of rations                             | 11  |
|     | 3.4.1  | 1 Calculation areas                                              | 11  |
|     | 3.4.2  | 2 Interpretation of results                                      | 11  |
| 3.  | .5     | Zone 4: Feeding ration limitations                               | 12  |
| 3.  | .6     | Zone 3, 4 and 6: Ration costs                                    | 13  |
| 3.  | .7     | Zone 7: Minimum and maximum values of feed ingredients           | 13  |
| 3.  | .8     | Zone 8: Graphics representation                                  | 13  |
| 3.  | .9     | Additional features                                              | 14  |
|     | 3.9.2  | 1 The MACROS button                                              | 14  |
|     | 3.9.2  | 2 Ration optimisation: the Excel solver                          | 14  |
|     | 3.9.3  | 3 Feeding roughage                                               | 15  |
| 4.  | Exp    | ort of results                                                   | 16  |
| 5.  | Fur    | ther information and contacts                                    | 17  |
| 6.  | Ref    | erences                                                          | 18  |
| Anı | nex: l | Installation of the solver manual                                | 19  |

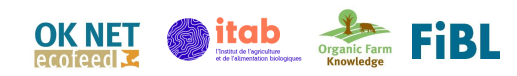

# Table directory

| Table 1. Zone 1 from tool sheet, identify farm and animals                                   | 4    |
|----------------------------------------------------------------------------------------------|------|
| Table 2. Zone 2 of 'Tool' sheet, objective table. Case 1 on left, case 2 on right            | 8    |
| Table 3. 'Poultry_Needs' sheet example of entering a new objective scenario                  | 9    |
| Table 4. Tool sheet, selecting feedstuffs in zone 3                                          | 10   |
| Table 5. Database_Feedstuffs sheet example                                                   | 10   |
| Table 6. Zone 3 and 4 of Tool sheet, Calculator area. Red area is the % content of each raw  |      |
| material                                                                                     | 11   |
| Table 7. Tool sheet, zone 4 on top and zone 7 below. With color codes, red: corrections need | ed.  |
| Yellow: equal to min or max needs                                                            | 11   |
| Table 8. Tool sheet, left column % from zone 4, remaining zone 5 Example of alert column co  | olor |
| coding                                                                                       | 12   |
| Table 9. Tool sheet, zone 3, 4 and the two columns on the right the ration cost zone 6       | 13   |
| Table 10. Zone 7 of 'Tool' sheet, minimum and maximum ratio                                  | 13   |
| Table 11. PDF_Export sheet displayed the output format                                       | 16   |
|                                                                                              |      |

# List of Figures

| Figure 1. Excel sheets available on the software and their description. Sheets highlighted in |    |
|-----------------------------------------------------------------------------------------------|----|
| yellow are modifiable                                                                         | 6  |
| Figure 2. 'Tool' sheet broken into eight zones, indicated in red                              | 7  |
| Figure 3. Software sheet navigation to 'Poultry_Needs' sheet                                  | 9  |
| Figure 4. Graphic representation example, % of contribution of each feedstuff for lysine      | 13 |
| Figure 5. Link to the tutorial video by clicking on the green text box                        | 14 |
| Figure 6. Solver location on Excel                                                            | 15 |
| Figure 7. Solver pop-up window                                                                | 15 |

# I. Genesis and development of the ration planning tool

# I.I Creation of the tool

Work is underway to provide a solution for farmers to formulate their feed themselves using calculation software. The objective is to reduce the cost of feed production and satisfying consumer expectation for traceability of production. An internship led by the Organic Food and Farming Institute ITAB made it possible to re-evaluate the objectives and assess the current situation on the subject. Many feed production software's already exist, but do they meet the needs of organic animal producers? Does the software provide 100% organic feed for monogastric animals? Does the software have enough regional and organic feedstuffs listed? Is the software easy to manage and operate by end-users?. These are the challenging questions that were intended to be addressed by this tool.

The tools analysed did not provide adequate answers to the questions asked above, hence the necessity to improve the format of feed formulations software to meet the needs of organic producers. That being said, in order not to start from scratch, the development was based on an existing tool (used by Les Bios du Gers). This particular software was chosen as the bases for development because of its ease of use.

The new version of the software improves the feed database to meet the needs of organic farmers. The tools objective is to help farmers achieve a 100% organic diet for monogastric animals by improving the feed database programme. This aligns with the feed objectives for the coming years, the goals of farm autonomy, as well as the general aims of the OK-Net Ecofeed project.<sup>1</sup>

## I.2 Conditions of use and installation

The use of Microsoft Office Excel is required. All versions since 2010 will work, but if you want to use the ration optimisation option, you will need at least the 2016 version.

Although the tool is easy to use, you will need a minimum of technical knowledge in monogastric feeding and ration composition as well as computer skills.

The feed rations formulated using this tool, and results are the responsibility of the user. It is an aid that makes it easier for the user to understand and plan rations but does not guarantee the successful ration implementation. Hence, the importance of a minimum level of competence or training provided by authorised persons.

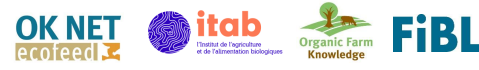

<sup>&</sup>lt;sup>1</sup> The project OK-Net EcoFeed – Organic Knowledge Network on Monogastric Animal Feed, running from 2018 to 2021, aims at helping organic pig and poultry farmers in achieving the goal of 100% use of organic and regional feed. More information is available at https://organic-farmknowledge.org/about/partner-projects/ok-net-ecofeed.

# 2. Overview of the tool

### 2.1 Objectives

The tool allows the user to compose rations for pig and poultry farming based on two entries:

- Production objectives (Types of animals, age, slaughter weight, laying potential...) and
- Usable organic feedstuffs.

The objective is, therefore, to be able to benefit from well identified parameters so that users can formulate their rations and judge whether or not they are species-appropriate. For this purpose, a base of nutritional needs of animals and organically produced raw materials are already listed in the tool. It will thus be possible for the user to formulate their own rations, judge the usefulness of a feedstuff according to its nutritional qualities or its price, test compositions, adjust nutritional needs and use an optimisation tool allowing to create coherent rations at the lowest cost.

## 2.2 Excel sheets and their functions

The Excel tool consists of 8 spreadsheets, three of which can be modified, as seen in Figure 1:

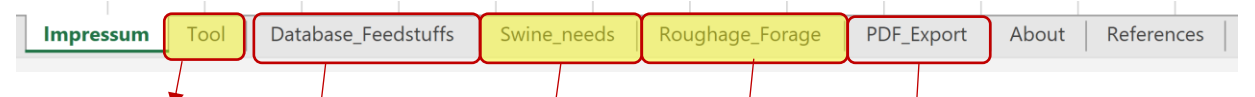

The spreadsheet that allows you to formulate your rations and which will be detailed in the following chapters.

A database composed of more than 80 organic feedstuffs as well as the possibility to analyse raw materials or nutritional data (cannot be modified).

A database with different production scenarios referenced and technically validated in different European countries by technical institutes and detailed species-specific nutritional requirements. Here, it is possible to add scenarios based on personal experience or expertise (according to the specificities of regional production, local practices...).

The roughage feeding sheet offers the possibility to calculate a feed ration including roughage or forage feeding.

A sheet summarising the ration performed and the results obtained (cannot be modified).

Figure 1. Excel sheets available on the software and their description. Sheets highlighted in yellow are modifiable

In this user manual, an example is provided within the poultry tool. As the poultry and swine tool are the same in their functionality, the example used also applies to the swine tool.

When the tool is downloaded a feed ration example is present, to clear this example and bring with entering your own figures for calculation, click on the button 'Reset all' in the 'Tool' sheet.

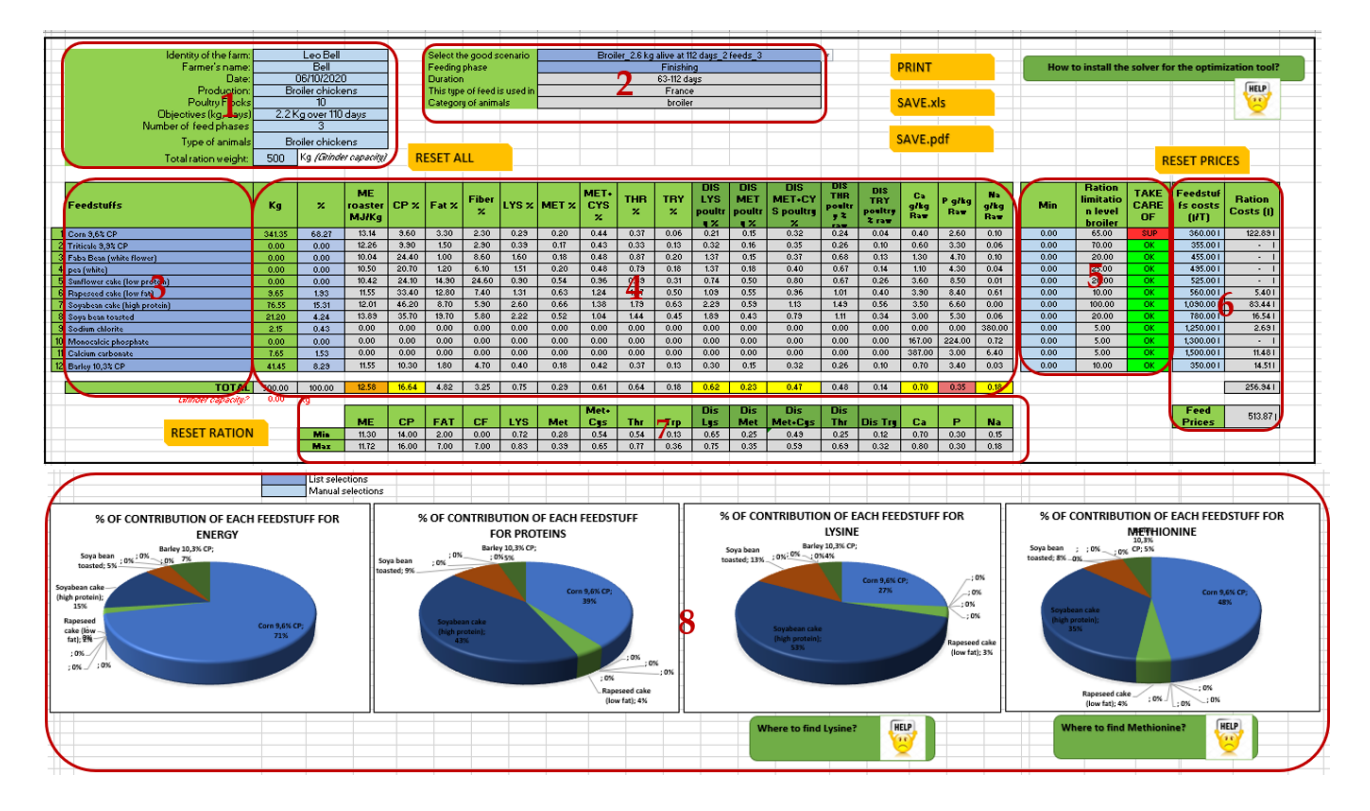

Figure 2. 'Tool' sheet broken into eight zones, indicated in red

# 3. Formulating rations using the 'Tool' sheet

Following this general presentation, we will focus mainly on the 'Tool' sheet.

The tool sheet can be broken down into eight zones as seen in Figure 2 (plus specific macro features and optimisation possibilities). The majority of the cells are automatic calculations. The user can modify only the blue cells; light blue for manual entries and dark blue for list selection. Here an overview of each zone is provided:

- Zone 1 is the area for the information on the farm, the type of animal and the feeding type. The total ration weight is used to calculate the feed component quantity.
- Zone 2 shows relevant calculation information on feeding are given. The feeding scenario and the feeding phase are selected.
- Zone 3 the feed components can be selected. The feed components are listed alphabetically in the selection function.
- Zone 4 the percentage quantities of the feed components are entered. This transfers the contents of the components from the feed database, displays them and sums them up.

Ration Planning Tool User's Manual

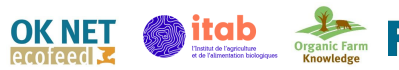

- Zone 5 shows whether and how high a possible feed restriction exists for a component.
- Zone 6 a cost calculation of the ration is made possible by entering the component prices.
- Zone 7, the minimum and maximum values of relevant feed ingredients or contents are shown.
- Zone 8 graphically represents the importance of the individual feed component for the supply of protein, energy and relevant amino acids.

## 3.1 Zone I: Identity of the farm and description of its objectives

| Identity of the farm:    |     | Leo Bell              |
|--------------------------|-----|-----------------------|
| Farmer's name:           |     | Bell                  |
| Date:                    |     | 10/6/2020             |
| Production:              | 1   | Broiler chickens      |
| Poultry Flocks           |     | 10                    |
| Objectives(Kg, days)     | 2,2 | Kg over 110 days      |
| Number of feeding phases |     | 3                     |
| Type of animals          |     | Broiler chickens      |
| Total ration weight:     | 500 | Kg (Grinder capacity) |

# Table I. Zone I from tool sheet, identify farm and animals

The part in the upper left corner of the tool, as seen in Table 1, is used to identify the farm and the animals that will be receiving the feed ration. The information will be displayed in the export of the results to be integrated into the monitoring file or farm records.

The columns objectives, number of feeding phases and type of animals allow the software to associate the objectives of the farm to an

existing scenario in the database.

It is essential to enter the total ration weight of feed produced (often corresponding to the capacity of the grinder) because the composition is entered in % of feed.

# 3.2 Zone 2 and 'Poultry\_Needs' Sheet: Selection of feeding goals and nutritional needs

The appropriate definition of the breeding objectives is essential. The database can display nutritional requirements for a specific scenario and feeding phase. However, it is often necessary to adapt the nutritional requirements to the local context or to define the minimum and maximum requirements according to the desired flexibility relative to one's objectives.

| Table 2  | 7.000.0 | of (Teel)  | ahaat  | abiastiva | 4ahla  | Casal  | ~ ~ l | aft ana ' | 2     | ···   |
|----------|---------|------------|--------|-----------|--------|--------|-------|-----------|-------|-------|
| Table Z. | Lone L  | . 01 1 001 | sneet. | objective | table. | Case I | oni   | eit. case | 2 011 | right |
|          |         |            | ,      |           |        |        |       |           |       |       |

| Select the good scenario     | Broiler_2,6 kg alive at 126 days_3 feeds_3<br>Finishing | Select the good scenario<br>Select the phases | Broiler_2,6 kg alive at 126 days_3 feeds_3<br>Single feed |
|------------------------------|---------------------------------------------------------|-----------------------------------------------|-----------------------------------------------------------|
| Duration                     | 63-126 days                                             | Duration                                      | #REF!                                                     |
| This type of feed is used in | France                                                  | This type of feed is used in                  | #REF!                                                     |
| Category of animals          | broiler                                                 | Category of animals                           | #REF!                                                     |
|                              |                                                         |                                               | SCENARIO NOT AVAILABLE                                    |

### 3.2.1 Zone 2: Selection of listed objectives

To capitalise on the existing nutritional requirements, select the scenario corresponding or closer to its objectives from the drop-down list, then assign the feeding phase corresponding to your animals' age.

8

If the scenario does not exist (case 2 in Table 2 above) a red error message appears, 'Scenario not available' and the objective table under the calculator is not completed.

In the case where the combination scenario/feeding phase exists (case 1 in Table 2) elements on the origin of the data appear (the country where its objectives are used, feed distribution period, animals concerned...),

### 3.2.2 'Poultry\_Needs' sheet: Create your own objective scenario

In case a scenario does not exist, is not listed or needs to be adjusted, you have the possibility to incorporate your own materials. The data you enter, as well as the responsibility of defining new objectives, belongs to the users.

To do this, go to the poultry needs sheet, as shown in Figure 3. A list of scenarios is already referenced (Column: Obj\_reference), a row corresponding to the physiological stage and therefore minimum and maximum needs. This existing list cannot be changed.

la Impressum Tool a Database\_Feedstuffs a Poultry\_Needs Roughage\_Forage a PDF\_Export a About a References

### Figure 3. Software sheet navigation to 'Poultry\_Needs' sheet.

Before you enter your new objective elements, get the production details and the minimum and maximum objectives (or average if you want to get closer to these objectives) and fill in the information from column J to AQ:

The metabolisable energy requirements (in megajoules), the global objective of protein (%), fat (%), fiber (%), the protein's breakdown in total and digestible amino acids (Lysine, Methionine, Threonine, Methionine+Cysteine, Tryptophan) with the corresponding units in the tool (% or g/Kg) and finally the main minerals to be always monitored in the corresponding units (Calcium, Sodium and Phosphorus).

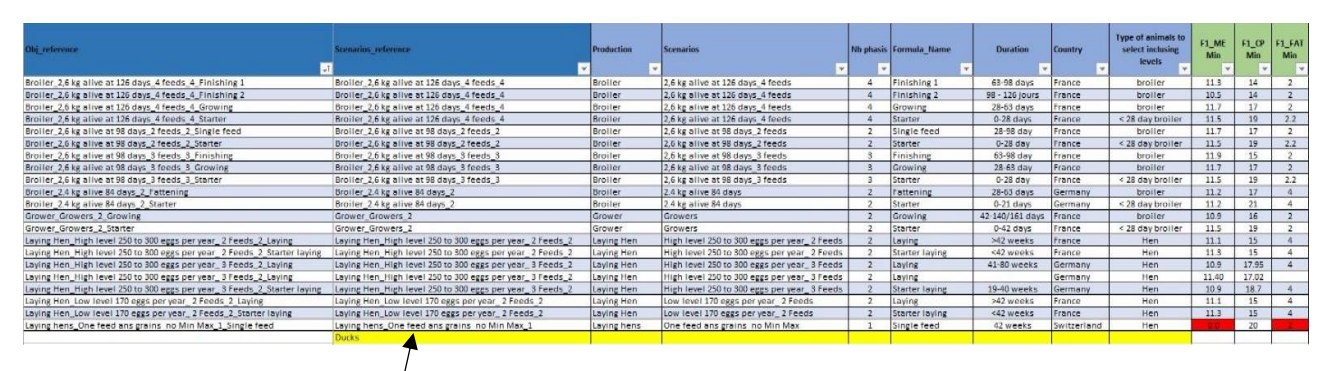

Table 3. 'Poultry\_Needs' sheet example of entering a new objective scenario

Position yourself in column C on a new row with empty cells below the existing table and fill in the elements in the corresponding row, as indicated by the arrow in Table 3. Perform the process for as many lines as you want to add feed phases.

A list is proposed for the column type of animals to be selected according to the parameters of incorporation.

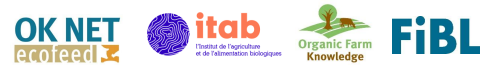

### 3.3 Zone 3: Feedstuffs selection

### 3.3.1 Selection of listed feeds

# Table 4. Tool sheet, selectingfeedstuffs in zone 3

|    |                                                                   | Feedstuffs                                                                 |   |
|----|-------------------------------------------------------------------|----------------------------------------------------------------------------|---|
| T  | 1                                                                 | Corn 9,6% CP                                                               |   |
|    | 2                                                                 | Triticale 9,9% CP                                                          |   |
|    | 3                                                                 | Faba Bean (white flower)                                                   |   |
|    | 4                                                                 | pea (white)                                                                |   |
| Γ  | 5                                                                 | Sunflower cake (low protein)                                               |   |
|    | 6                                                                 | Rapeseed cake (low fat)                                                    |   |
|    | 7                                                                 | Soyabean cake (high protein)                                               |   |
|    | 8                                                                 | Soya bean toasted                                                          |   |
|    | 9                                                                 | Sodium chlorite                                                            |   |
|    | irghu<br>iya be<br>iya be<br>iya be<br>iya be<br>iya oi<br>iya oi | chlorite<br>an raw<br>an traw<br>an toasted<br>I<br>an cake (high protein) | ^ |
| So | yabe                                                              | an cake (low protein)                                                      | ~ |

Once the objectives have been defined and the nutritional requirements displayed at the bottom of the calculator, you can select the feedstuffs. A list of more than 80 standardised organic feedstuffs is available for selection, as seen in Table 4. Tool sheet, selecting feedstuffs in zone 3.

Select the ones you wish to use for your composition.

If you select a feedstuff twice, the cells concerned will turn red to avoid handling problems.

For each selection, the nutritional data of the feed will appear in the calculator. These data cannot be modified.

### 3.3.2 Add a feedstuff

Two situations will lead you to consider adding a feedstuff:

- The feedstuff I want to use does not have the same nutritional values as the one listed (cereals with more or less proteins, for example).
- It is not listed in the tool.

In this case, go to the Database\_Feedstuffs sheet and get at least the same information as the criteria used for nutritional requirements: The metabolisable energy intake (in megajoules), protein (%), fat (%), fiber (%), the protein's breakdown in total and digestible amino acids (lysine, methionine, threonine, methionine+cysteine, tryptophan ) with the corresponding units in the tool (% or g/Kg) and finally the main minerals to be monitored at the corresponding units (calcium, sodium and phosphorus).

#### Table 5. Database\_Feedstuffs sheet example.

|                                         |                     | Main constituents |       |         | Total Amino Acid |       |       |       |       |       | Fatty Acids   |       |                   |                   |                              |                                 |                                 |
|-----------------------------------------|---------------------|-------------------|-------|---------|------------------|-------|-------|-------|-------|-------|---------------|-------|-------------------|-------------------|------------------------------|---------------------------------|---------------------------------|
| Feedstuffs                              | Category            | DM %              | СР %  | Fiber % | Fat %            | Ash % | LYS % | THR % | MET % | CYS % | MET+CY<br>S % | TRY % | C16:0<br>g/Kg Fat | C18:0<br>g/Kg Fat | C18:1<br>g/Kg Fat<br>(Oleic) | C18:2<br>g/Kg Fat<br>(linolei-) | g/Kg Fat<br>(Alpha<br>linolenic |
| Sunflower cake (high protein)           | Oilseeds (Cake)     | 94.20             | 33.30 | 18.90   | 8.60             | 6.00  | 1.20  | 1.20  | 0.75  | 0.56  | 1.31          | 0.42  | 6.40              | 4.30              | 20.20                        | 65.20                           | 0.30                            |
| Sunflower cake (low protein)            | Oilseeds (Cake)     | 92.30             | 24.10 | 24.60   | 14.90            | 5.30  | 0.90  | 0.89  | 0.54  | 0.41  | 0.96          | 0.31  | 6.40              | 4.30              | 20.20                        | 65.20                           | 0.30                            |
| Sunflower oil                           | Oil                 | 99.30             | 0.00  | 0.00    | 99.50            | 0.05  | 0.00  | 0.00  | 0.00  | 0.00  | 0.00          | 0.00  | 6.30              | 4.30              | 20.30                        | 64,90                           | 0.30                            |
| Triticale 10,9% CP                      | Cereals             | 87.00             | 10.90 | 2.90    | 1.50             | 1.70  | 0.43  | 0.36  | 0.19  | 0.29  | 0.47          | 0.14  | 17.00             | 0.90              | 13.50                        | 60.80                           | 7.10                            |
| Triticale 7,9% CP                       | Cereals             | 87.00             | 7,90  | 2.90    | 1.50             | 1.70  | 0.31  | 0.26  | 0.14  | 0.21  | 0.34          | 0.10  | 17.00             | 0.90              | 13.50                        | 60.80                           | 7.10                            |
| Triticale 8,9% CP                       | Cereals             | 87.00             | 8.90  | 2.90    | 1.50             | 1.70  | 0.35  | 0.30  | 0.15  | 0.23  | 0.39          | 0.12  | 17.00             | 0.90              | 13.50                        | 60.80                           | 7.10                            |
| Triticale 9,9% CP                       | Cereals             | 87.00             | 9.90  | 2.90    | 1.50             | 1.70  | 0.39  | 0.33  | 0.17  | 0.26  | 0.43          | 0.13  | 17.00             | 0.90              | 13.50                        | 60.80                           | 7.10                            |
| Vetch common                            | Legume seeds        | 90.90             | 27.20 | 5.90    | 1.00             | 2.90  | 1.75  | 1.02  | 0.22  | 0.44  | 0.66          | 0.24  | 19.90             | 4.80              | 8.90                         | 61.50                           | 2.60                            |
| Vetch common leaves                     | Dehydrated forage   | 19.30             | 23.00 | 25.40   | 2.50             | 9.80  | 0.53  | 0.58  | 0.09  | 0.00  | 0.00          | 0.00  |                   |                   |                              |                                 |                                 |
| Wheat 10,5% CP                          | Cereals             | 86.90             | 10.90 | 2.40    | 1.40             | 1.50  | 0.31  | 0.33  | 0.18  | 0.25  | 0.42          | 0.13  | 1.80              | 0.08              | 1.60                         | 5.80                            | 0.60                            |
| Wheat 11,5% CP                          | Cereals             | 86.90             | 11.50 | 2.40    | 1.40             | 1.50  | 0.34  | 0.36  | 0.20  | 0.27  | 0.46          | 0.14  | 1.80              | 0.08              | 1.60                         | 5.80                            | 0.60                            |
| Wheat 9,5% CP                           | Cereals             | 86.90             | 9.50  | 2.40    | 1.40             | 1.50  | 0.28  | 0.30  | 0.16  | 0.23  | 0.38          | 0.12  | 1.80              | 0.08              | 1.60                         | 5.80                            | 0.60                            |
| Wheat bran                              | Wheat by-products   | 87.50             | 10.50 | 2.60    | 1.60             | 1.60  | 0.31  | 0.32  | 0.17  | 0.24  | 0.41          | 0.13  | 17.80             | 0.80              | 15.20                        | 56.40                           | 5.90                            |
| Wheat middlings, all types except durum | Wheat by-products   | 86.60             | 15.20 | 6.60    | 3.90             | 4.40  | 0.60  | 0.49  | 0.23  | 0.31  | 0.54          | 0.20  | 17.80             | 0.80              | 15.20                        | 56.40                           | 5.90                            |
| Whey dreid (Full fat)                   | Dairy productcts    | 96.20             | 13.30 | 0.00    | 18.80            | 8.20  | 0.99  | 0.75  | 0.20  | 0.24  | 0.44          | 0.19  | 52.40             | 22.90             | 38.80                        | 72.00                           | 1.80                            |
| Whey dried (low fat)                    | Dairy productets    | 95.70             | 14.40 | 0.00    | 9.90             | 8.50  | 1.07  | 0.82  | 0.22  | 0.26  | 0.48          | 0.20  | 27.70             | 12.10             | 20.50                        | 3.80                            | 0.90                            |
| Whey, acid or sweet, dehydrated         | Dairy productcts    | 96.70             | 11.80 | 0.00    | 2.50             | 8.00  | 0.88  | 0.66  | 0.18  | 0.21  | 0.39          | 0.16  | 29.30             | 12.80             | 21.70                        | 4.00                            | 1.00                            |
| White Lupine                            | Legume seeds        | 87.50             | 32.90 | 11.80   | 6.70             | 3.40  | 1.61  | 1.23  | 0.26  | 0.55  | 0.81          | 0.23  | 7.40              | 2.00              | 49.10                        | 14.70                           | 8.30                            |
| Yeast dried                             | Other plant product | 93.30             | 46.50 | 1.80    | 3.60             | 7.10  | 0.69  | 0.39  | 0.15  | 0.33  | 0.48          | 0.05  |                   |                   |                              |                                 |                                 |
|                                         |                     |                   |       |         |                  |       |       |       |       |       |               |       |                   |                   | 10                           |                                 |                                 |

Place your cursor in the first empty cell in column A (Feedstuffs sheet), as highlighted in yellow in Table 5, and fill in the corresponding columns one by one. Each row corresponds to an individual feedstuff.

**ATTENTION:** For all new feedstuff, include an incorporation level (% maximum) if you know it or can find it.

# 3.4 Zone 3 and 4: Calculation of rations

Once the databases are complete, your nutritional needs are displayed according to the value for each nutrient (at least the main ones that we will use for the realisation of the ration and already mentioned in this manual).

### 3.4.1 Calculation areas

Table 6 is the display obtained in the calculator area. In order to obtain the ration composition below, you just have to fill in the % content of each raw material in the feed. Automatically, according to the expected total feed weight, the kg column will show you what this will mean for your feed (grinder).

Table 6. Zone 3 and 4 of Tool sheet, Calculator area. Red area is the % content of each raw material

|    | Feedstuffs                   | Kg     | %     | ME<br>roaster<br>MJ/Kg | CP % raw | FAT %<br>raw | Fiber %<br>raw | LYS %<br>raw | MET %<br>raw | MET+CY<br>S % raw | THR %<br>raw | TRY %<br>raw | DIS LYS<br>poultry<br>% raw | DIS MET<br>poultry<br>% raw | DIS MET+CYS<br>poultry %<br>raw | DIS<br>THR<br>poultry<br>% raw | DIS TRY<br>poultry<br>% raw | Ca<br>g/kg<br>Raw | P g/kg<br>Raw | Na<br>g/kg<br>Raw |
|----|------------------------------|--------|-------|------------------------|----------|--------------|----------------|--------------|--------------|-------------------|--------------|--------------|-----------------------------|-----------------------------|---------------------------------|--------------------------------|-----------------------------|-------------------|---------------|-------------------|
| 1  | Corn 9,6% CP                 | 341.36 | 68.27 | 13.14                  | 7.60     | 3.30         | 2.30           | 0.29         | 0.20         | 0.44              | 0.37         | 0.06         | 0.21                        | 0.15                        | 0.32                            | 0.24                           | 0.04                        | 0.40              | 2.60          | 0.10              |
| 2  | Triticale 9,9% CP            | 0.00   | 0.00  | 12.26                  | 9.90     | 1.50         | 2.90           | 0.39         | 0.17         | 0.43              | 0.33         | 0.13         | 0.32                        | 0.16                        | 0.35                            | 0.26                           | 0.10                        | 0.60              | 3.30          | 0.06              |
| 3  | Faba Bean (white flower)     | 0.00   | 0.00  | 10.04                  | 24.40    | 1.00         | 8.60           | 1.60         | 0.18         | 0.48              | 0.87         | 0.20         | 1.37                        | 0.15                        | 0.37                            | 0.68                           | 0.13                        | 1.30              | 4.70          | 0.10              |
| 4  | pea (white)                  | 0.00   | 0.00  | 10.50                  | 20.70    | 1.20         | 6.10           | 1.51         | 0.20         | 0.48              | 0.79         | 0.18         | 1.37                        | 0.18                        | 0.40                            | 0.67                           | 0.14                        | 1.10              | 4.30          | 0.04              |
| 5  | Sunflower cake (low protein) | 0.00   | 0.60/ | 10.42                  | 24.10    | 14.90        | 24.60          | 0.90         | 0.54         | 0.96              | 0.89         | 0.31         | 0.74                        | 0.50                        | 0.80                            | 0.67                           | 0.26                        | 3.60              | 8.50          | 0.01              |
| 6  | Rapeseed cake (low fat)      | 9.63   | 1.97  | 11.55                  | 33.40    | 12.80        | 7.40           | 1.31         | 0.63         | 1.24              | 1.27         | 0.50         | 1.09                        | 0.55                        | 0.96                            | 1.01                           | 0.40                        | 3.90              | 8.40          | 0.61              |
| 7  | Soyabean cake (high protein) | 76.54  | 15.31 | 12.01                  | 46.20    | 8.70         | 5.90           | 2.60         | 0.66         | 1.38              | 1.79         | 0.63         | 2.29                        | 0.59                        | 1.13                            | 1.49                           | 0.56                        | 3.50              | 6.60          | 0.00              |
| 8  | Soya bean toasted            | 21.22  | 4.24  | 13.89                  | 35.70    | 19.70        | 5.80           | 2.22         | 0.52         | 1.04              | 1.44         | 0.45         | 1.89                        | 0.43                        | 0.79                            | 1.11                           | 0.34                        | 3.00              | 5.30          | 0.06              |
| 9  | Sodium chlorite              | 2.13   | 0.43  | 0.00                   | 0.00     | 0.00         | 0.00           | 0.00         | 0.00         | 0.00              | 0.00         | 0.00         | 0.00                        | 0.00                        | 0.00                            | 0.00                           | 0.00                        | 0.00              | 0.00          | 380.00            |
| 10 | Monocalcic phosphate         | 0.00   | 0.00  | 0.00                   | 0.00     | 0.00         | 0.00           | 0.00         | 0.00         | 0.00              | 0.00         | 0.00         | 0.00                        | 0.00                        | 0.00                            | 0.00                           | 0.00                        | 167.00            | 224.00        | 0.72              |
| 11 | Calcium carbonate            | 7.66   | 1.53  | 0.00                   | 0.00     | 0.00         | 0.00           | 0.00         | 0.00         | 0.00              | 0.00         | 0.00         | 0.00                        | 0.00                        | 0.00                            | 0.00                           | 0.00                        | 387.00            | 3.00          | 6.40              |
| 12 | Barley 10.3% CP              | 41.46  | 8.29  | 1.15                   | 10.30    | 1.80         | 4,70           | 0.40         | 0.18         | 0.42              | 0.37         | 0.13         | 0.30                        | 0.15                        | 0.32                            | 0.26                           | 0.10                        | 0.70              | 3.40          | 0.03              |

### 3.4.2 Interpretation of results

The overall ration result will be displayed below this Table 7 and will move each time you change a feed or % incorporation. The aim is, of course, to achieve the nutritional benefits shown below employing these manual modifications:

# Table 7. Tool sheet, zone 4 on top and zone 7 below. With color codes, red: corrections needed. Yellow:equal to min or max needs

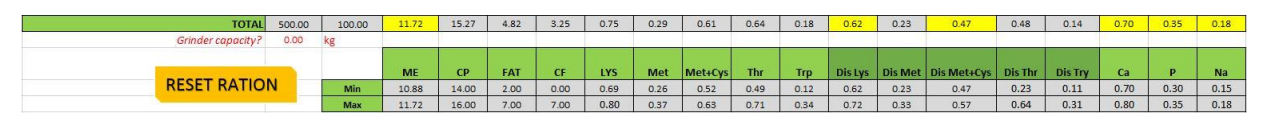

The first two cells in Table 7 to the right of 'TOTAL', allow you to confirm that you have entered a sufficient % total. The rest corresponds chronologically to the energy provided in MJ/kg, the protein %, the fat %, the fibre %, the breakdown of the five main limiting amino acids in total, then digestible and finally the calcium, phosphorus and sodium intakes.

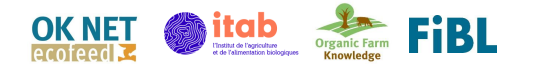

#### **COLOR CODES:**

To facilitate the modifications to be carried out in the tool, colour codes are used to create alerts in case of deficiencies or excesses. If the result does not correspond to the objectives, and a correction must be made, the cell turns red. The cell will turn orange if the result does not correspond to the objectives, but the value will not lead to significant problems but the need to improve feed rations is required.

The cell may turn yellow this is to warn the user when the result is equal to the minimum or maximum need. This alert is rather useful in the case of using the optimisation because it will indicate the limits encountered by the tool to meet nutritional needs.

### 3.5 Zone 4: Feeding ration limitations

Table 8. Tool sheet, left column % fromzone 4, remaining zone 5 Example of alertcolumn color coding

| %     | Min  | Ration<br>limitation<br>levels | TAKE<br>CARE OF |
|-------|------|--------------------------------|-----------------|
| 53,04 | 0,00 | 65,00                          | ОК              |
| 0,00  | 0,00 | 70,00                          | ОК              |
| 0,00  | 0,00 | 20,00                          | ОК              |
| 0,00  | 0,00 | 25,00                          | ОК              |
| 3,32  | 0,00 | 20,00                          | ОК              |
| 12,00 | 0,00 | 10,00                          | SUP             |
| 35,26 | 0,00 | 100,00                         | ОК              |
| 0,00  | 0,00 | 20,00                          | ОК              |
| 5,00  | 0,00 | 5,00                           | MAX             |
| 2,26  | 0,00 | 0                              |                 |
| 0,00  | 0,00 | 0                              |                 |
| 0,71  | 0,00 | 0                              |                 |

Table 8 shows you the ration limitation zone 5, on the right side of the calculator these three columns appear, from left to right: 'Min' (the minimum required ration), 'Ration limitation levels' (the % of the ration according to the category of animals selected) and 'Take care of' (alert column).

If your % respects the ration limits, which are automatically displayed according to the selected feedstuff, the last cell will be green. When the limit is reached, this cell will display MAX and will be orange. If you exceed the limit, the cell will display SUP and turn red, indicating that there is a small risk of exceeding your ration objectives.

The 'Min', minimum required ration, column will be especially useful when using the 'Optimisation' option.

You can then prompt Excel to compose a ration within the maximum intake limits already displayed and the minimum intake limits according to the availability of feedstuff on your farm (manual entry).

#### 3.6 Zone 3, 4 and 6: Ration costs

Table 9. Tool sheet, zone 3, 4 and the two columns on the right the ration cost zone 6

Feedstuffs Ration Costs % Feedstuffs Kg costs (€/T) (€) 341.36 68.27 360.00€ 122.89€ 1 Corn 9,6% CP 2 Triticale 9,9% CP 0.00 0.00 350.00€ 3 Faba Bean (white flower) 0.00 0.00 455.00€ 0.00 0.00 pea (white) 495.00€ er cake (low protein) 0.00 0.00 525.00€ 6 Rapeseed cake (low fat) 9.63 1.93 560.00€ 1,090.00 € Soyabean cake (high protein) 76.54 15.31 4.24 Soya bean toasted 780.00€ 2.13 0.43 dium chlorite 150.00€ Monocalcic phosphate 0.00 0.00 400.00€ Calcium carbonate 7.66 1.53 400.00€ Barley 10,3% CP 41.46 8.29 350.00€ 246.16€ You also have the possibility to calculate the cost of your ration in zone 6 and show in Table 9. To do so, indicate the price for each raw material (in €/Tonne).

The 'Ration cost' column will automatically adjust itself according to the total weight of the ration and each feedstuff (in order to have an idea of the cost for each feed produced in a specific context).

To be able to compare rations, the 'Feed Prices' cell below will indicate the price of the compound feed (in €/Tonne).

#### Zone 7: Minimum and maximum values of feed ingredients 3.7

Feed Price

(€/T)

The minimum and maximum objectives to be respected are shown in zone 7, below the calculator (as shown in table 10 below).

€

€

€

5.39€

83 43 £

16.55€

0.32€

3.06€

14.51 €

492.31€

€

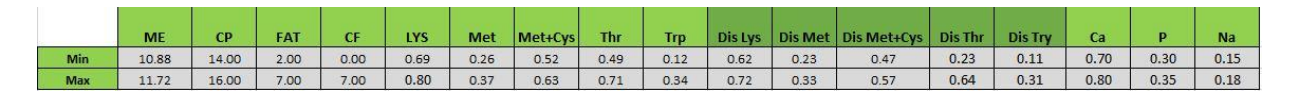

Table 10. Zone 7 of 'Tool' sheet, minimum and maximum ratio

#### 3.8 Zone 8: Graphics representation

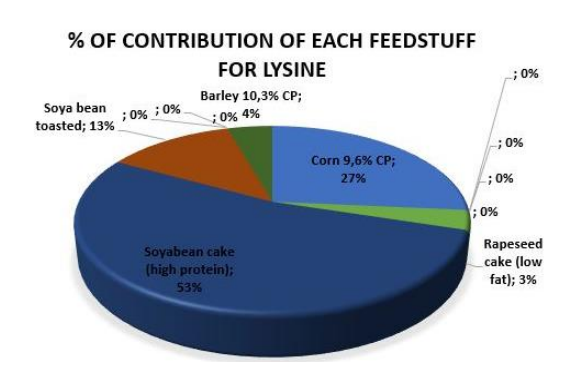

Figure 4. Graphic representation example, % of contribution of each feedstuff for lysine

The graphs at the bottom of the tool, like in Figure 4, have two purposes:

• To visually represent the contribution of each raw material for some important indicators to be monitored (energy, protein, lysine and methionine)

Help in the choice of feedstuffs quantities corrections to modify the composition if necessary (which raw material already used in my ration could allow me to readjust my balance between amino acids?).

Using the example of lysine, as Figure 4: let's imagine that I have an excess of lysine. I see that soybean cake is the raw material that contributes the most to its intake in the ration (53%) whereas it

OK NET **itab** FiBL cofeed 🛂

represents 35% of my ration. If I substitute the cake by some corn, which only provides 27% of lysine when it represents more than 50% of my ration, I could rebalance this ratio.

## 3.9 Additional features

Functions have been added to make the tool easier to use. They can be used by clicking directly on them or may require a specific version of the tool (case of the Solver for the 'Optimisation' tool), or even require an internet connection to activate links.

### 3.9.1 The MACROS button

Macros are simple buttons to enhance the use of the tool:

| RESET PRCES | Resets price entries with no return possible                       |
|-------------|--------------------------------------------------------------------|
| RESET       | • Resets all calculator entries and prices with no return possible |
| RESET ALL   | • Resets all entries with no return possible                       |
| PRINT       | • Prints an export version of the formatted ration                 |
| SAVE .xls   | • Saves the ration tab sheet in Excel out of the tool              |
|             | • Save the export version of the ration in PDF format              |

### 3.9.2 Ration optimisation: the Excel solver

### 3.9.2.1 The solver objectives

The objective of the solver extension is to ask the Excel tool to produce the ration at the lowest possible cost while respecting the formulation rules already stated above (min/max including levels and min/max nutritional requirements). Thus, the calculation is done automatically and avoids the need for trial and error to balance the rations manually.

### 3.9.2.2 Installation of the Solver

| low to install the solve | er for the optimization |
|--------------------------|-------------------------|
|                          | HELP                    |

Figure 5. Link to the tutorial video by clicking on the green text box

As mentioned before, a recent version of Excel is required to use the Solver (at least 2016). To use it you must load it by going to File>Options>Add-ins. Please refer to the Annex of this manual for a step-by-step guide to install this Solver.

In Figure 5, you see the link to the tutorial video, which shows the steps for installation in just 1 minute (in French).

### 3.9.2.3 Using the Solver

| Data Rev                     | riew View Acrobat | Q Tell me what you want to do |                                                                                                    |           |
|------------------------------|-------------------|-------------------------------|----------------------------------------------------------------------------------------------------|-----------|
| Show Queries                 | Connections       | AL ZAZ                        |                                                                                                    | ?, Solver |
| From Table<br>Recent Sources | Refresh           | Z Sort Filter Advanced        | Text to Flash Remove Data Consolidate Relationships Manage What-If Forecast Group Ungroup Subtotal |           |
| Transform                    | Connections       | Sort & Filter                 | Data Tools Forecast Outline                                                                        | Analyze   |

#### Figure 6. Solver location on Excel

To use the Solver, it is simple enough to enter the objectives, the feedstuffs, their price, and to indicate possible minimums of incorporation. Once the Solver is installed, go to the 'Data' tab, as seen in .

Click on the 'Solver' extension: a filled-in window will appear, like in Figure 7, and the objectives for the optimisation tool are already entered.

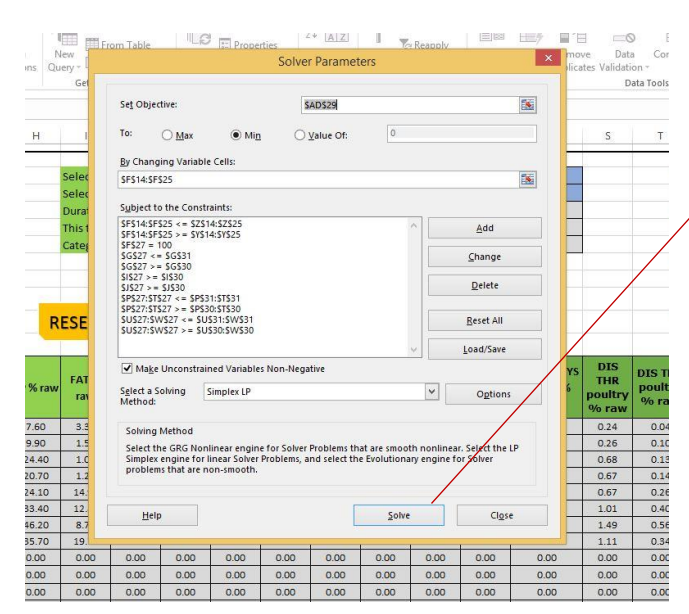

Click on 'Solve'.

A new window will then appear and will tell you whether or not the tool was able to find a satisfactory solution.

If this is the case, you can adjust manually to obtain a practically feasible ration (kg for the grinder).

If no solution is found, you will have to use others feedstuffs or try to get closer to the 'objective values' by making a compromise (a decision is the user's responsibility).

Figure 7. Solver pop-up window

### 3.9.3 Feeding roughage

### 3.9.3.1 The "Roughage\_Forage" sheet objectives

The roughage feeding sheet offers the possibility to calculate a feed ration including roughage or forage feeding. There is a lack of data concerning nutritional value of roughage/forage for monogastric animals and intake capacity, so there is no data in the database. The value of roughage differs strongly due to climate, soil, previous crops, etc.

To use this sheet and to calculate roughage provision in the ration, the user needs to have their own data (nutritional value and amount of intake).

### 3.9.3.2 Calculation of feed with roughage

If you want to calculate roughage feeding, please start using the tool on the "Roughage\_Forage" sheet.

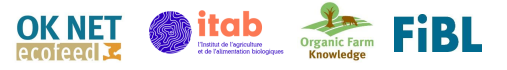

Step 1: Fill in the table with feeding scenario (see page 8).

Step 2: Fill in the nutritional value of your roughage.

Step 3: In this table the animal needs are presented. The needs depend on the feeding scenario which was chosen in step 1. Fill in the amount of concentrate you usually feed. The program calculates the total animal feed requirements in quantity.

Step 4: The program calculates the total concentrated feed needs, by subtracting the roughage intake. This calculation is related to the concentrate intake, and the objective total needs/Kg of concentrate."

Step 5: Related to the feed concentrate intake and the "Total needs covered by concentrate", the line in step 5 shows the nutritional recommendation for the concentrate. Those data have to be copied to the sheet "Tool" as a new formulation scenario and to start with the ration planning.

# 4. Export of results

Once the ration is finished, you can print or save the results as a PDF, allowing you to export the results obtained to save them or to go directly to your feed mill to test them on the farm.

The output format, as displayed in Table 11 allows you to retrieve the identity of the farm, the feedstuffs used and the results from your ration.

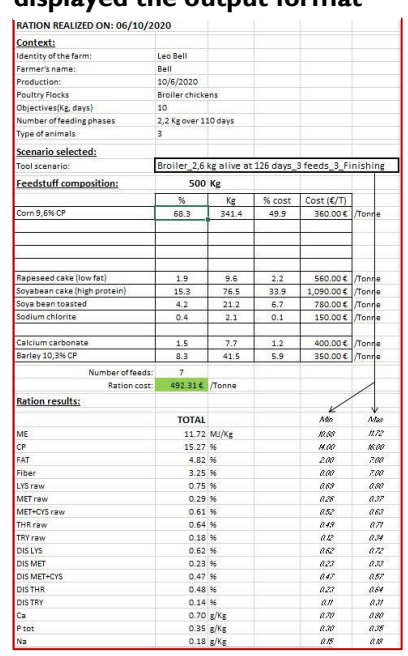

# Table II. PDF\_Export sheet displayed the output format

# 5. Further information and contacts

This tool was developed within the framework of Organic Knowledge Network on Monogastric Animal Feed (OK-Net EcoFeed), which is aimed at helping organic pig and poultry farmers in achieving the goal of 100% use of organic and regional feed. The 3-year project will extend the OK-Net knowledge platform. It is coordinated by IFOAM EU and consists of 11 partners and 8 third linked parties from 12 countries.

OK-Net EcoFeed is funded through Horizon 2020, the EU's research and innovation programme. The project has been selected for the topic "RUR-10-2016: Thematic Networks compiling knowledge ready for practice" within the call "Rural Renaissance – Fostering Innovation and Business Opportunities" of Societal Challenge 2 "Food security, sustainable agriculture and forestry, marine and maritime and inland water research and the bioeconomy".

This project has received funding from the European Union's Horizon 2020 research and innovation programme under grant agreement No 773911.

The web-based platform organic-farmknowledge.org aimed at filling the gap in the exchange of information between farmers across Europe was launched in October 2016 within the project OK-Net Arable. The complexity of organic farming requires farmers to have a very high level of knowledge and skills. But exchange on organic farming techniques remains limited. OK-Net Ecofeed project has therefore been working together with partners across Europe to bring new tools and further develop the web-based platform.

The Organic Farm Knowledge platform provides access to a wide range of tools and resources about organic farming that can help improve production. It also aims to serve as a virtual meeting place for cross-border learning. The platform promotes the exchange of knowledge among farmers, farm advisers, and scientists, with the aim of increasing productivity and quality in organic farming across Europe.

When you have further questions please contact:

- Antoine Roinsard, ITAB, 9, rue André Brouard, BP 70510, 49105 Angers Cedex 02, France, antoine.roisard@itab.asso.fr
- Barbara Frueh, FiBL, Ackerstrasse 113, 5070 Frick, Switzerland, barbara.frueh@fibl.org
- Ambra Desimone, IFOAM Organics Europe, IFOAM Organics Europe, Rue du Commerce 124-4, 1000 Brussels, Belgium, ambra.desimone@organicseurope.bio;
- Bram Moeskops, IFOAM Organics Europe, IFOAM Organics Europe, Rue du Commerce 124-4, 1000 Brussels, Belgium, bram.moeskops@organicseurope.bio

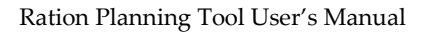

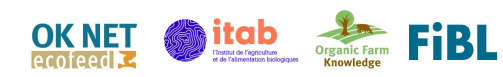

# 6. References

- Roinsard, A., Heuze, V., H. Juin, D. Renaudeau, D. (2018). Chemical and Nutritional Value of Organic Feedstuffs: A Need to Address in Monogastric Feeding. 69th Annual Meeting of the European Federation of Animal Science (EAAP).
- Tran G., Heuzé V., Roinsard A., (2019). Composition et valeur nutritionnelle des matières premières biologiques à destination des porcs et des volailles. CASDAR SECALIBIO (2015-2019).
- ISA Dual Organic System (2020). ISA Dual Product Guide. Retrieved on 23, May 2020: https://www.integrazabcice.cz/en/product/isa-dual/
- Tables INRA, 2002 : Tables INRA 2002 : SAUVANT D., PEREZ J.M. et TRAN D., 2002. Tables de composition et de valeurs nutritives des matières premières destinées aux animaux d'élevage. Paris: Ed. INRA, 2002, 301 p.

AVIFAF© <u>http://www.avifaf.fr/avifaf/Vue/index.php</u>

Feedipedia - Système d'information sur les ressources en alimentation animale - INRAE CIRAD AFZ et FAO © 2012-2020 : <u>https://www.feedipedia.org</u>

# Annex: Installation of the solver manual

1. Click on 'File' in the upper left corner

| File |              | Home Insert Page Layout Fo                              | ormulas Da      | ata Rev                                      | view View                |
|------|--------------|---------------------------------------------------------|-----------------|----------------------------------------------|--------------------------|
| From | Frc<br>ss We | rom From Other<br>b Text Sources *<br>Get External Data | Jery + Co Recei | v Queries<br>1 Table<br>nt Sources<br>1.form | Refresh<br>All + Connect |
| F56  |              | ▼ : × √ fx                                              |                 |                                              |                          |
| A    | ВC           | D                                                       |                 | E                                            | F                        |
| 7    |              | Po                                                      | ultry Flocks    |                                              | 10                       |
| 8    |              | Objective                                               | s(Kg, days)     | 2,2                                          | Kg over 110 c            |
| 9    |              | Number of feed                                          | ing phases      |                                              | 3                        |
| 10   |              | Туре                                                    | of animals      | E                                            | Broiler chicker          |
| 11   |              | Total rati                                              | on weight:      | 500                                          | Kg (Grinder c            |
| 12   |              |                                                         |                 |                                              |                          |
| 13   |              | Feedstuffs                                              |                 | Kg                                           | %                        |
| 14   | 1            | Corn 9,6% CP                                            |                 | 341.36                                       | 68.27                    |
| 15   | 2            | Triticale 9,9% CP                                       |                 | 0.00                                         | 0.00                     |
| 16   | 3            | Faba Bean (white flower)                                |                 | 0.00                                         | 0.00                     |
| 17   | 4            | pea (white)                                             |                 | 0.00                                         | 0.00                     |
| 18   | 5            | Sunflower cake (low protein)                            | 0.00            | 0.00                                         |                          |
| 19   | 6            | Rapeseed cake (low fat)                                 | 9.63            | 1.93                                         |                          |
| 20   | 7            | Soyabean cake (high protein)                            |                 | 76.54                                        | 15.31                    |
| 21   | 8            | Soya bean toasted                                       |                 | 21.22                                        | 4.24                     |
| 22   | 9            | Sodium chlorite                                         |                 | 2.13                                         | 0.43                     |
| 23   | 10           | Monocalcic phosphate                                    |                 | 0.00                                         | 0.00                     |
| 24   | 11           | Calcium carbonate                                       |                 | 7.66                                         | 1.53                     |
| 25   | 12           | Barley 10,3% CP                                         |                 | 41.46                                        | 8.29                     |

2. Click on 'Options' at the button of the green column you see on the left.

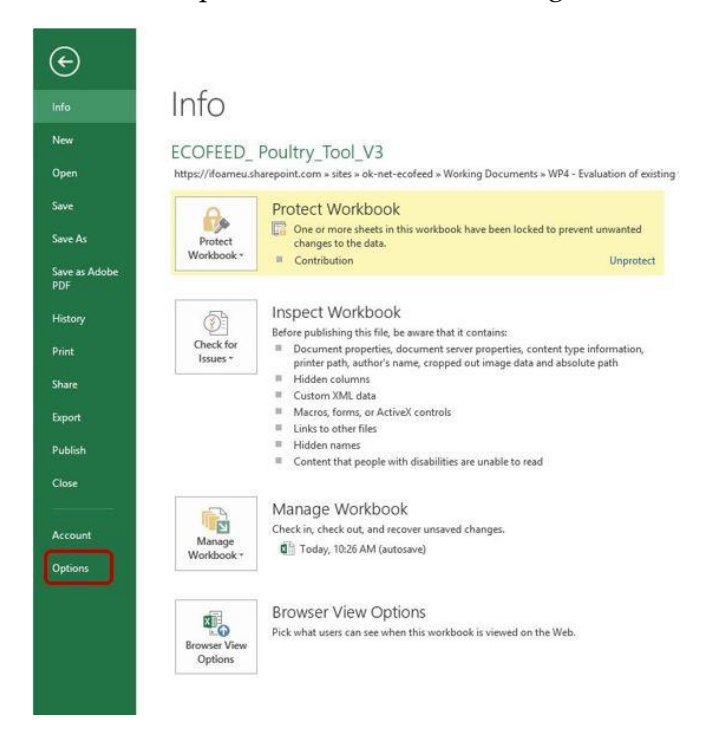

Ration Planning Tool User's Manual

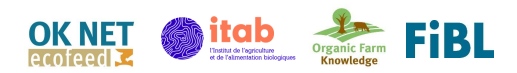

3. The 'Excel Options' will appear. Click on 'Add-ins'

|                     | Excel                                      | Options                                                | ?                                            |  |  |  |  |  |  |
|---------------------|--------------------------------------------|--------------------------------------------------------|----------------------------------------------|--|--|--|--|--|--|
| General             | View and manage Microsoft Offic            | re Add-ins.                                            |                                              |  |  |  |  |  |  |
| Formulas            | EP                                         |                                                        |                                              |  |  |  |  |  |  |
| Proofing            | Add-ins                                    |                                                        |                                              |  |  |  |  |  |  |
| i connig            |                                            | 1.01                                                   |                                              |  |  |  |  |  |  |
| ave                 | Name *                                     | Location                                               | Туре                                         |  |  |  |  |  |  |
| anguage             | Active Application Add ins                 |                                                        |                                              |  |  |  |  |  |  |
|                     | Acrobat PDFMaker Office COM Addin          | C:\aker\Office\x64\PDFMOfficeAddin.dll                 | COM Add-in                                   |  |  |  |  |  |  |
| dvanced             | Solver Add                                 | C:\ffice16\Library\SOLVER\SOLVER.XLAM                  | Excel Add-in                                 |  |  |  |  |  |  |
| ustomize Ribbon     |                                            |                                                        |                                              |  |  |  |  |  |  |
|                     | Inactive Application Add-ins               |                                                        |                                              |  |  |  |  |  |  |
| uick Access Toolbas | Analysis ToolPak                           | C:\fice16\Library\Analysis\ANALYS32.XLL                | Excel Add-in                                 |  |  |  |  |  |  |
|                     | Analysis ToolPak - VBA                     | C:\e16\Library\Analysis\ATPVBAEN.XLAM                  | Excel Add-in                                 |  |  |  |  |  |  |
| dd-ins              | Date (XML)                                 | C:\microsoft shared\Smart Tag\MOFLDLL                  | Action                                       |  |  |  |  |  |  |
| rust Center         | EndNote (Cwyw Citation Recognizer)         | C:\earchSoft\Cwyw\17\EndNote Cwyw.dll                  | Action                                       |  |  |  |  |  |  |
|                     | Eurowährungstools                          | C:\ice\Office16\Library\EUROTOOL.XLAM                  | Excel Add-in                                 |  |  |  |  |  |  |
|                     | Inquire                                    | C:\oft Office\Office16\DCP\NativeShim.dll              | COM Add-in                                   |  |  |  |  |  |  |
|                     | Microsoft Actions Pane 3                   |                                                        | XML Expansion Pack                           |  |  |  |  |  |  |
|                     | Microsoft Power Map for Excel              | C: Excel Add-in\EXCELPLUGINSHELL.DLL                   | COM Add-in                                   |  |  |  |  |  |  |
|                     | Microsoft Power Pivot for Excel            | C:\dd-in\PowerPivotExcelClientAddIn.dll                | COM Add-in                                   |  |  |  |  |  |  |
|                     | Microsoft Power View for Excel             | C:\Add-in\AdHocReportingExcelClient.dll                | COM Add-in                                   |  |  |  |  |  |  |
|                     | Document Related Add-ins                   |                                                        |                                              |  |  |  |  |  |  |
|                     | No Document Related Add-ins                |                                                        |                                              |  |  |  |  |  |  |
|                     |                                            |                                                        |                                              |  |  |  |  |  |  |
|                     | Disblad Analistian Add inc.                | - 004 444-                                             |                                              |  |  |  |  |  |  |
|                     | Add-in: Acrobat PDFMaker Offic             | e COM Addin                                            |                                              |  |  |  |  |  |  |
|                     | Publisher: Adobe Inc.                      |                                                        |                                              |  |  |  |  |  |  |
|                     | Compatibility: No compatibility inform     | lation available                                       | 12 YO 10 10 10 10 10 10 10 10 10 10 10 10 10 |  |  |  |  |  |  |
|                     | Location: C:\Program Files (x86)\A         | <pre>idobe\Acrobat DC\PDFMaker\Office\x64\PDFMOf</pre> | ficeAddin.dll                                |  |  |  |  |  |  |
|                     | Demonstrate Annual SPEMalan Office CONTAIN |                                                        |                                              |  |  |  |  |  |  |
|                     | Description: Acrobat PDFMaker Offic        | COM Addin                                              |                                              |  |  |  |  |  |  |
|                     | Mgnage: Excel Add-ins 👻                    | <u>G</u> o                                             |                                              |  |  |  |  |  |  |
|                     |                                            |                                                        |                                              |  |  |  |  |  |  |

4. Find the 'Manage' zone at the bottom of the window, select 'Excel Add-ins'. Click on 'Go...'.

|                      | Excel                                                                                                    | Options                                                                                                    |                                                                       |           |                                                                             | ? ×      |   |   |   |
|----------------------|----------------------------------------------------------------------------------------------------|----------------------------------------------------------------------------------------------------|-----------------------------------------------------------------------|-----------|-----------------------------------------------------------------------------|----------|---|---|---|
| ieneral<br>ormulas   | View and manage Microsoft Offi                                                                                                    | ce Add-ins.                                                                                                    |                                                                       |           |                                                                             |          |   |   | / |
| Proofing             | Add ins                                                                                                    |                                                                                                    |                                                                       |           |                                                                             |          |   | / | / |
| lave                 | Name o                                                                                                    | Location                                                                                                    |                                                                       | 1         | lvne                                                                        |          |   |   |   |
| annuane.             | Active Application Add-ins                                                                                                    | Terran                                                                                                    |                                                                       |           | <u></u>                                                                     |          |   |   |   |
| anguage .            | Acrobat PDFMaker Office COM Addin                                                                                                    | C:\aker\Offi                                                                                                    | ce\x64\PDFMOfficeAdd                                                  | in.dll (  | OM Add-in                                                                   |          |   |   |   |
| Advanced             | Solver Add-in                                                                                                    | C:\ffice16\L                                                                                                    | brary\SOLVER\SOLVER.                                                  | KLAM E    | xcel Add-in                                                                 |          |   | / |   |
| Customize Ribbon     | Inactive Application Add-ins                                                                                                    |                                                                                                    |                                                                       |           | /                                                                           |          | / |   |   |
| Quick Access Toolbar | Analysis ToolPak                                                                                                    | C:\fice16\Li                                                                                                    | brary\Analysis\ANALYS                                                 | 2.XLL E   | el Add-in                                                                   |          |   |   |   |
| Add-ins              | Analysis ToolPak - VBA                                                                                                    | C:\e16\Libra                                                                                                    | ry\Analysis\ATPVBAEN<br>t shared\Smart Tao\MC                         | EL DI     | xcel Add-in                                                                 |          |   |   |   |
| and Contar           | EndNote (Cwyw Citation Recognizer)                                                                                                    | C:\earchSof                                                                                                    | Cwyw/17\EndNote Cv                                                    | yy.all    | ction                                                                       |          | / |   |   |
|                      | Microsoft Actions Pane 3<br>Microsoft Power Map for Excel<br>Microsoft Power Pivet for Excel<br>Microsoft Power View for Excel<br>Document Related Add-ins<br>No Document Related Add-ins<br>No Document Related Add-ins<br>Add-in: Acrobat PDFMaker Offi<br>Publisher Adobe Inc.<br>Compatibility: No compatibility inforr<br>Lication: C/Program Files (x80)/<br>Discription: Acrobat PDFMaker offi<br>Manage: Excel Add-ins | Ci\ Excel Ad<br>Ci\dd-in\Pe<br>Ci\Add-in\P<br>Ci\Add-in\P<br>te COM Addin<br>vation available<br>bobe\Acrobat DC<br>te COM Addin | d-in/EXCELPLININSHE<br>werPrvotSydeClientAdd<br>dHocRedortingExcelCli | DDFMOffic | ML Expansi<br>OM Add-in<br>OM Add-in<br>OM Add-in<br>OM Add-in<br>OM Add-in | v V      |   |   |   |
|                      | Excel Add-ins                                                                                                    | 2.547                                                                                                    |                                                                       |           | OK                                                                          | Cancel   |   |   |   |
|                      | Actions                                                                                                    |                                                                                                    |                                                                       |           | UN                                                                          | (Second) |   |   |   |
| Min 10.88            | 14.00 2.0 XML Expansion Packs                                                                                                    | 0.26 0.52                                                                                                    | 0.49 0.12                                                             | 0.62      | 0.23                                                                        | 0.47     |   |   |   |
| Max 11.72            | 16.00 7.0 Disabled Items                                                                                                    | 0.37 0.63                                                                                                    | 0.71 0.34                                                             | 0.72      | 0.33                                                                        | 0.57     |   |   |   |

5. Check the 'Solver Add-ins' option and validate by clicking 'OK'. The Solver is now installed!

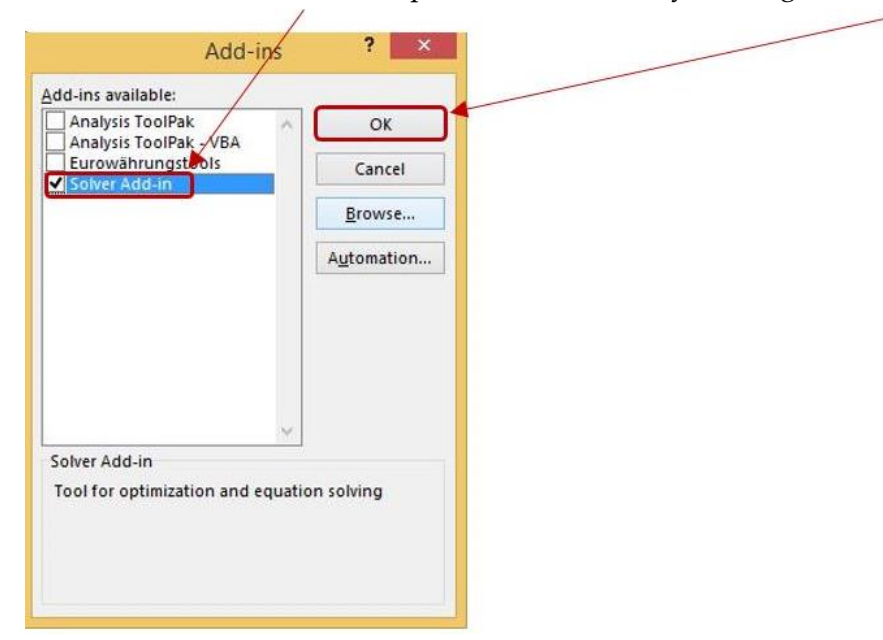

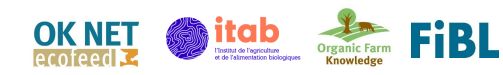

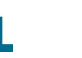